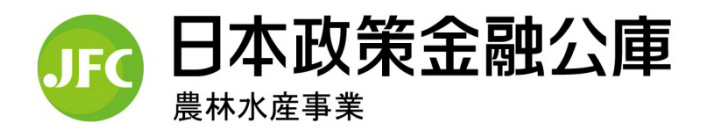

# パートナーネット ご利用のおすすめ

日本政策金融公庫(農林水産事業)は、インター ネットを利用して一部の業務を行う「日本政策金融公 庫(農林水産事業)パートナーネット」を受託金融機 関の皆様にご提供しています。受託業務をより効率的 に実施いただくために、是非ご利用をご検討下さい。 (注)金融機関の種別等により一部機能がご利用いた だけない場合があります。詳細は問い合わせ窓口 にお尋ねください。

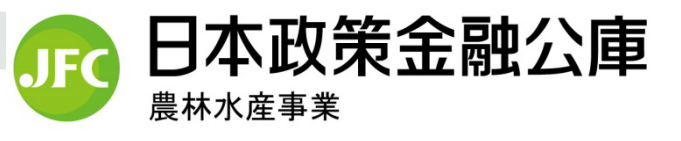

# こんな点が便利です 1

- 委託貸付の貸付実行・回収等の報告や資金交付依頼、 委任状等の送付依頼をインターネットでスピーディーに 行えます。
- 日本公庫への送付状の作成、報告書の取りまとめや発送に 関する事務が省力化され、書類の紛失や情報漏えい事故等 の事務リスクが軽減されます。
- 日本公庫への依頼内容や報告内容に誤りがあることが判明した場合に、変更や削除等、迅速な対応が可能となります。
- お取扱い案件について実行・回収等を報告する場合に、日本公庫が保有する情報を呼出し必要項目のみを入力することで、効率的な入力が可能です。

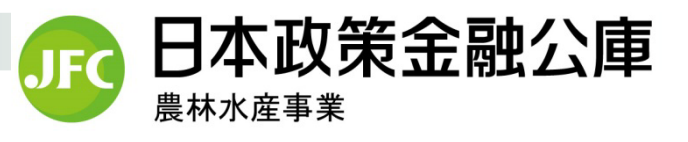

# こんな点が便利です 2

- ■お客様の情報(住所)や債権の情報(残高、返済状況、 利子助成金の受領状況)が随時照会できます。
- お取扱い案件の払込期日の管理や最新の払込案内が確認できます。
- ■日本公庫から支払われる業務委託手数料について、 随時照会できます。
- ・業務委託手数料の内容を過去2か年(※)にさかのぼって随時パソコンで確認できます。

※平成30年4月以降のデータが対象となります。

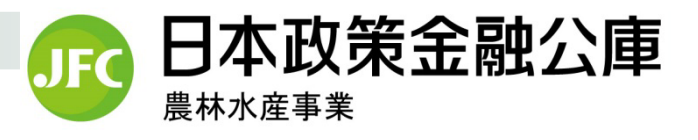

### ご利用の準備は・・・

- インターネットに接続できるパソコンが必要です。なお、 当パートナーネットの利用にあっては、インターネットに 係る費用以外の使用料等は要しません。
- 当パートナーネットの利用が可能なO/Sとウェブブラウ ザの組み合わせは、次のとおりです。

| ブラウザ<br>OS | IE8              | IE9              | IE10             | IE11              | Edge |
|------------|------------------|------------------|------------------|-------------------|------|
| Windows7   | O<br>(2016/1/13) | O<br>(2016/1/13) | O<br>(2016/1/13) | O<br>(2020/1/15)  | _    |
| Windows8   | _                | _                | O<br>(2016/1/13) | -                 | _    |
| Windows8.1 | -                | -                | -                | O<br>(2023/1/11)  | —    |
| Windows10  | _                | -                | -                | O<br>(2025/10/15) | 0    |

注:「IE」とはMicrosoft社が提供するウェブブラウザ「Internet Explorer」の略であり、数字は バージョンを表しています。また、()内の日付は、Microsoft社から公表されている同ブラウザ のサポート期限を参考までに記載したものです。

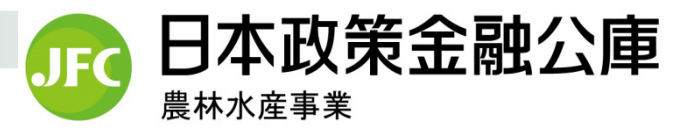

### ご利用の準備は・・・

- 当パートナーネットの利用に必要な電子証明書をインター ネット経由でインストールします(所要時間約10分)。
- 電子証明書のインストール後にブラウザ(IE)を起動し、 必要な設定を行います(所要時間約5分)。所定のURL を入力(又は「お気に入り」から選択)すると、パート ナーネットに接続されますので、日本公庫から送付される ユーザーIDとパスワードを入力し、利用開始です。

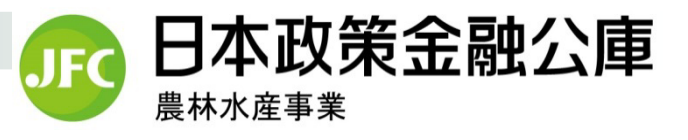

### セキュリティは・・・

#### ■ アクセス制限

日本公庫の発行した電子証明書をインストールしたパソコン以外からはアクセスできません。

操作者の制限

当パートナーネットの操作にあっては、所定のユーザーID とパスワードの入力が必要です。 また、パスワードは3か月ごとに利用者に変更を求める仕 組みにしています。

■ 暗号化通信

報告等のデータは256bit以上のSSL方式により暗号化します。

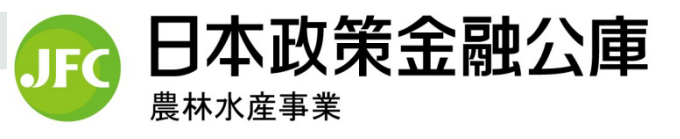

#### 具体的な機能は・・・

【報告機能】

- 資金交付依頼予定表
- 資金交付依頼書
- 包括委任状、登記簿謄本、印鑑証明 書の交付依頼
- (根) 抵当権抹消の報告
- 貸付実行報告
- 貸付受入金払出•充当報告
- 元利金受入・充当報告
- 繰上償還受入・充当報告
- 仮受金(一般口)受入報告
- 立替金受入・充当報告
- 代位弁済金払込・充当報告
- 留置期間利息・代弁遅延害金受入充当報告

#### 【照会機能】

- 業務委託手数料通知
- 業務委託手数料案件データ (Excel形式のダウンロード)
- 利子助成金受領一覧表
  ((公財)農林水産長期金融協会)
- 顧客情報(住所、延滞情報等)
- 債権情報(貸付条件(約定元利金 等)、払出・入金報告履歴、実行・ 払出未了案件、元利金受入・充当報 告未了案件等)
- 最新の払込案内、償還予定表
- 【利息の計算機能】
- 貸付受入金に係る控除利息の計算
- 繰上償還利息の計算
- 金融機関の種別等により、一部機能をご利用いただけない場合があります。詳しくは、お問い合わせ窓口にお尋ねください。

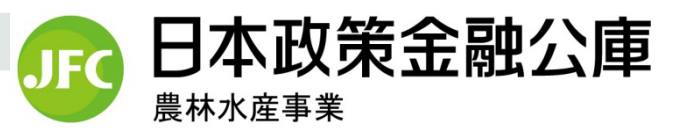

#### お申込みは・・・

- ■日本公庫HP(関係機関向け情報(農林水産事業 金融機 関向け情報)→パートナーネット)に掲載している「パー トナーネット利用申込書」を下記のお申込み窓口にご提出 下さい。
- 日本公庫から、利用承認通知と共に初期設定用ログイン情報(ユーザーID、初期パスワード及び初期設定用URLを記載)を送付します。

【お問い合わせ窓口】 株式会社日本政策金融公庫 サービスデスク TEL:03-3570-7615 【お申込窓口】 株式会社日本政策金融公庫(農林水産事業本部) 事務集中室 計数管理グループ

TEL:03-3270-8554 FAX:03-3270-2351